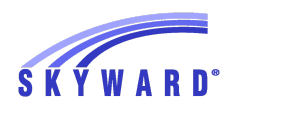

1/2018

## PARENT/GUARDIAN: SCHEDULING PARENT TEACHER CONFERENCES

\*\*\*\*\*CONFERENCES CAN NOW BE SCHEDULED FROM MOBILE DEVICES\*\*\*\*\*

## LOGIN TO SKYWARD USING YOUR PARENT LOGIN AND PASSWORD. YOU WILL NOT BE ABLE TO MAKE AN APPOINTMENT IF YOU ARE LOGGING IN AS YOUR STUDENT.

Choose "Conferences"

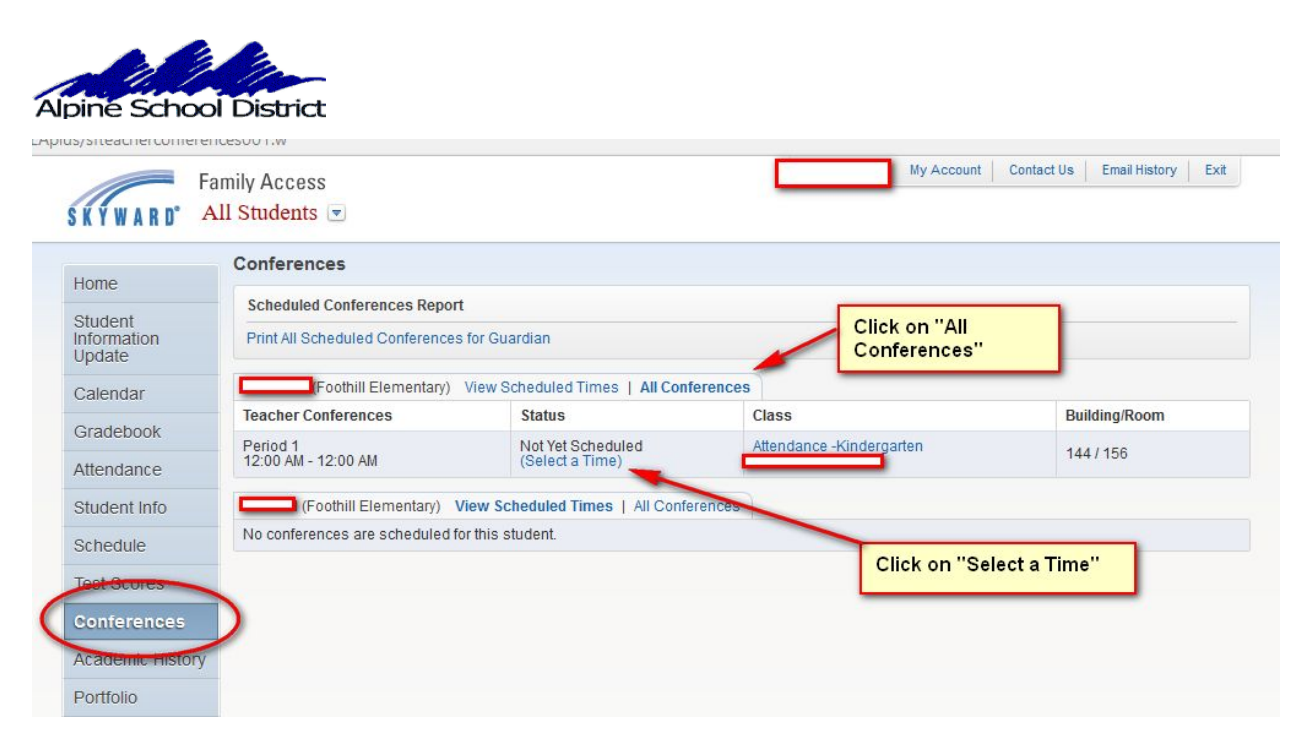

| Update           | Schedule a Conference Time with          | _             |               |        |   |
|------------------|------------------------------------------|---------------|---------------|--------|---|
| Calendar         |                                          |               |               |        | ~ |
| Gradebook        | Conference Time Slots                    | Status        | Building/Room |        |   |
| Attandance       | Wed Oct 4, 2017 4:10 pm - 4:2 Cho        | ose the date  | and time you  | Select |   |
| Allendance       | Wed Oct 4, 2017 4:30 pm - 4:4 <b>Wan</b> | t and click c | on "Select".  | Select |   |
| Student Info     | Wed Oct 4, 2017 4:50 pm - 5:00 pm        | Open          | ~             | Select |   |
| Schedule         | Wed Oct 4, 2017 5:10 pm - 5:20 pm        |               |               | Select |   |
| Test Scores      | Wed Oct 4, 2017 5:30 pm - 5:40 pm        | Open          |               | Select |   |
| Conferences      | Wed Oct 4, 2017 5:50 pm - 6:00 pm        | Open          |               | Select |   |
| Academic History | Wed Oct 4, 2017 6:10 pm - 6:20 pm        | Open          |               | Select |   |

\*\*\*\*\*If the "Select" button does not work for you, it may be your Browser that is blocking it. Google Chrome can be a problem at times. Firefox works the best.\*\*\*\*

| ouronau      | Teacher Conferences      | Status                                     | Cla  |
|--------------|--------------------------|--------------------------------------------|------|
| Gradebook    |                          | Status                                     | Ciu  |
|              | Period 1                 | Scheduled                                  | Atte |
| Attendance   | 12.00 AW - 12.00 AW      | Wed Oct 4, 2017 IIOIN 5.10 PM - 5.20 PM    | _    |
| Student Info | (Foothill Elementa       | ry) View Scheduled Times   All Conferences |      |
| Schedule     | No conferences are sched | uled for this student.                     |      |
| Test Scores  |                          | This student is now scheduled              |      |
| Conferences  |                          |                                            |      |

Your Parent Teacher conference is now scheduled for this student.

You can print your scheduled Parent Teacher Conferences for all of your children.

| Homo                             | Conferences                                  |                       |                         |               |  |
|----------------------------------|----------------------------------------------|-----------------------|-------------------------|---------------|--|
| Home                             | Scheduled Conferences Report                 |                       |                         |               |  |
| Student<br>Information<br>Update | Print All Scheduled Conferences for Guardian | >                     |                         |               |  |
| Calendar                         | acy Elementary) View Scheduled Tim           | nes   All Conferences |                         |               |  |
| Oredebeek                        | Scheduled Teacher Conferences                | Status                | Class                   | Building/Room |  |
| GIAGEDOOK                        | Wed Feb 7, 2018 from 4:20 PM - 4:30 PM       | Scheduled             | Attendance-1st Grade    |               |  |
| Attendance                       |                                              | (Unschedule)          |                         |               |  |
| Student Info                     | Cy Elementary) View Scheduled Time           | s   All Conferences   |                         |               |  |
| Schedule                         | Scheduled Teacher Conferences                | Status                | Class                   | Building/Room |  |
|                                  | Wed Feb 7, 2018 from 4:40 PM - 4:50 PM       | Scheduled             | Attendance-4th Grade    | 183/129       |  |
| Test Scores                      |                                              | (Unscriedule)         |                         |               |  |
| Graduation                       |                                              |                       |                         |               |  |
| Requirements                     | All of your childr                           | en who have confer    | ences scheduled will sl | how           |  |
| Conferences                      | on this report wit                           | th their Conference   | dates, times and teache | ers.          |  |
| Academic History                 |                                              |                       |                         |               |  |
| Dortfolio                        |                                              |                       |                         |               |  |

To remove or change your appointment click on "View Scheduled Time" and "Unschedule".

| Home                            |                                                                           |                           |                      |               |       |  |  |
|---------------------------------|---------------------------------------------------------------------------|---------------------------|----------------------|---------------|-------|--|--|
| Student<br>nformation<br>Jpdate | Scheduled Conferences Report Print All Scheduled Conferences for Guardian |                           |                      |               |       |  |  |
| Calendar                        | egacy Elementary) View Scheduled Times   All Conferences                  |                           |                      |               |       |  |  |
| Gradebook                       | Scheduled Teacher Conferences                                             | Status                    | Class                | Building/Room | Notes |  |  |
| Attendance                      | Wed Feb 7, 2018 from 4:20 PM - 4:30 PM                                    | Scheduled<br>(Unschedule) | Attendance-1st Grade |               |       |  |  |
| Student Info                    | acy Elementary) View Scheduled Times   All Conferences                    |                           |                      |               |       |  |  |
| Schedule                        | Scheduled Teacher Conferences                                             | Status                    | Class                | Building/Room | Notes |  |  |
| Test Scores                     | Wed Feb 7, 2018 from 4:40 PM - 4:50 PM                                    | Scheduled<br>(Unschedule) | Attendance-4th Grade | 183 / 129     | 100   |  |  |
| Graduation<br>Requirements      |                                                                           |                           |                      |               |       |  |  |
| Conferences                     |                                                                           |                           |                      |               |       |  |  |
| Academic History                |                                                                           |                           |                      |               |       |  |  |
| Portfolio                       |                                                                           |                           |                      |               |       |  |  |
| Skylert                         |                                                                           |                           |                      |               |       |  |  |
| onin History                    |                                                                           |                           |                      |               |       |  |  |

Choose the new date and time.

## Scheduling Conferences from your phone:

1- Download the Skyward/Alpine School District Phone Mobile App

2- Log in to Skyward and choose Mobile . You can do it on the desktop but it is really small and takes more steps.

3- Click on the 3 lines in the upper right hand side of the screen. This will bring up a list of options

4- Click on "Conferences"

5-Each student will have an "All Conferences" option if appointments are available. Click on "All Conferences"

6- Click on "Select Times" A list of dates and times will come up

7-Click on the word "select" of date and time you want

8-On the next screen click on "Request" to schedule the Conference

9-The next screen shows your conference date and time. You will immediately receive an email that you have scheduled a conference.

10- You can change your conference time by clicking on "unschedule" and then choose a new time.